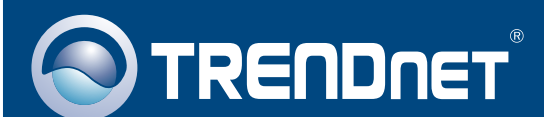

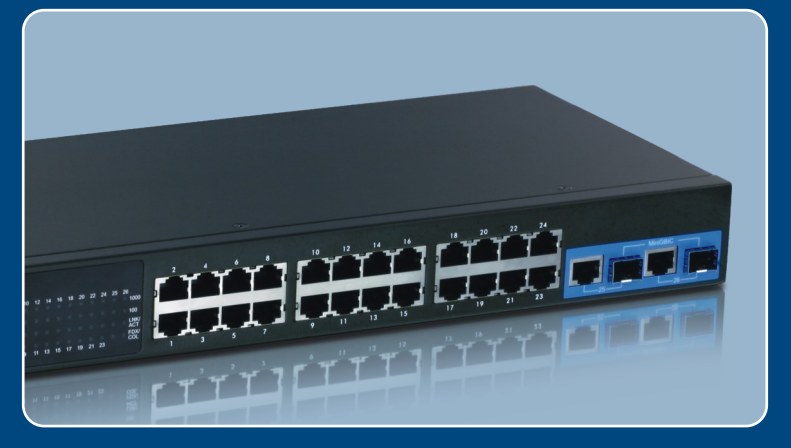

# Lühike paigaldusjuhend

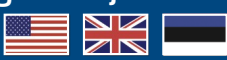

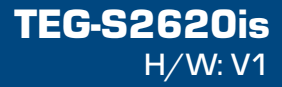

# Sisukord

| Eesti                                               | 1      |
|-----------------------------------------------------|--------|
| 1. Enne kui alustamist<br>2. Riistvara paigaldamine | 1      |
| 3. Switchi konfigureerimine         Törkeotsing     | 6<br>8 |

# 1. Enne kui alustad

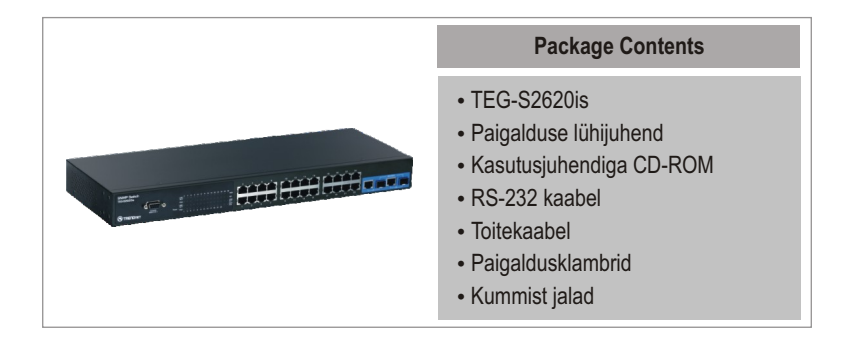

## Nõuded paigaldamiseks

- Interneti brauser: Internet Explorer (6 või 7)
- · Arvuti, millel oleks korralikult töötav võrgukaart
- Üks RJ-45 arvutivõrgu kaabel

## Täiendav varustus

- EIA standardis 19" seadmekapp
- Mini-GBIC moodul (näiteks. TEG-MGBSX, TEG-MGBS10, TEG-MGBS40, TEG-MGBS80, TEG-MGBS10D35, TEG-MGBS40D35) Mini-GBIC slotti

## Rakendus

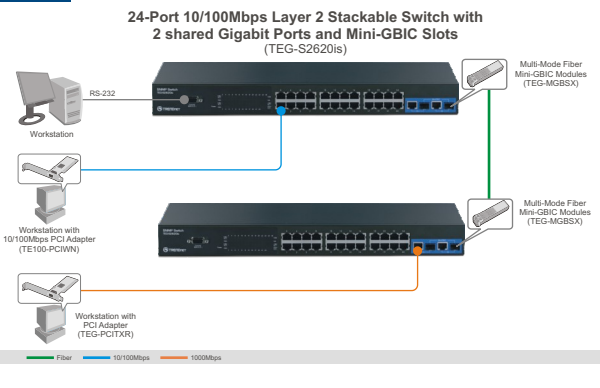

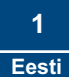

# 2. Riistvara paigaldamine

<u>Märkus:</u> Mini-GBIC slot on jagatud portide 25 ja 26 Gigabit Ethernet portidega. Kui te kasutate Mini-GBIC slotte, siis pordid 25 ja 26 Gigabit Ethernet pordid on välja lülitatud.

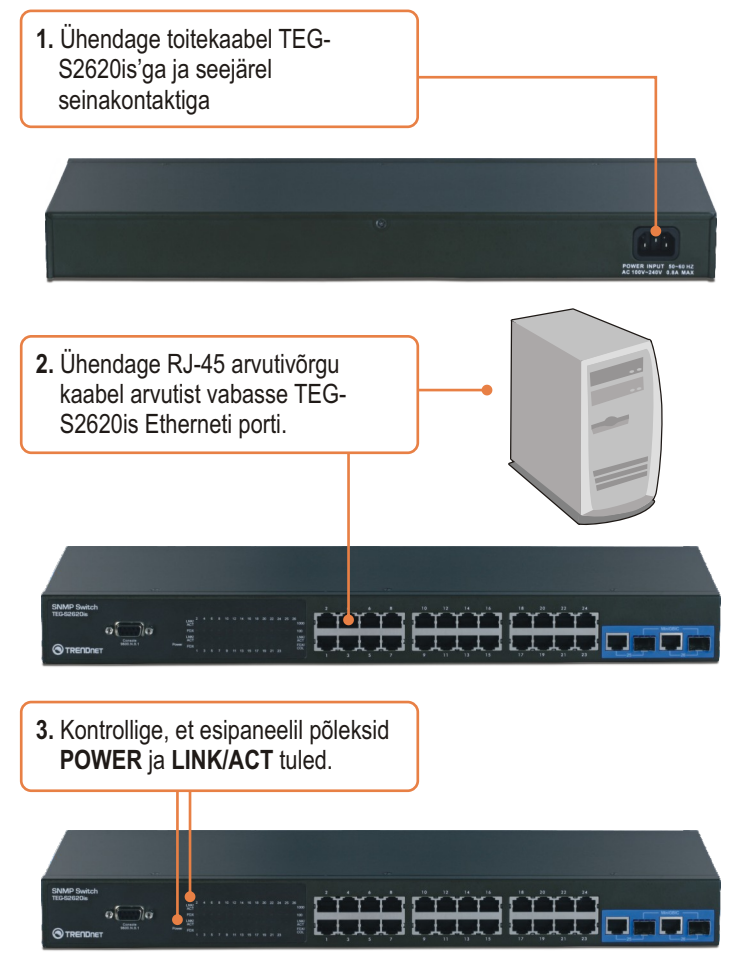

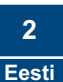

## 3. Switchi konfigureerimine

<u>Märkus:</u> Soovituslik on konfigureerida Switchi läbi traadivõrgu arvuti. Enne kui alustate Switchi konfigureerimist on vaja Teie arvuti võrgukaardile anda staatiline IP aadress, mis oleks 192.168.0.x alamvõrgus, kuna Switchi vaikimisi IP aadress on 192.168.0.1. Veenduge, et arvutivõrgus ei oleks teist võrguseadet, mis kasutaks IP aadressi 192.168.0.1. (Vaadake lähemalt Tõrkeotsingu sektsiooni, kuidas konfigureerida TCP/IP seadistusi teie PCs).

## Veebi lehitsejaga

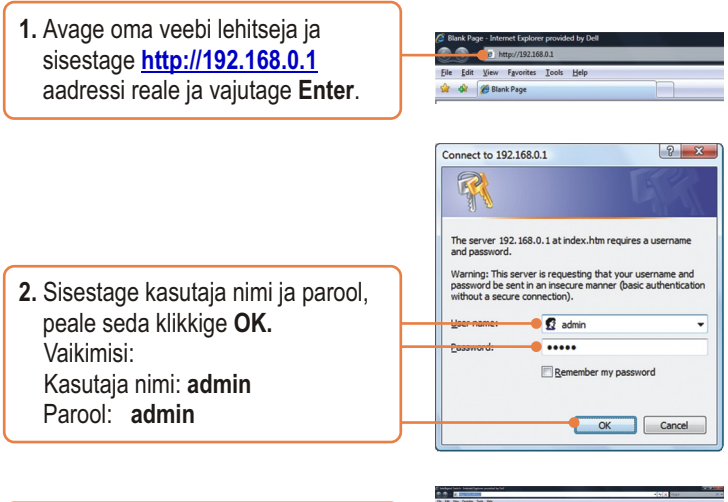

3. Valige soovitud valik SNMP switchi häälestamiseks.

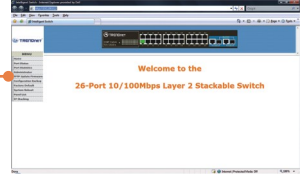

## HyperTerminal'iga

 Ühendage RS-232 kaabel switchi seriaal pordi ja oma Windows arvuti seriaal pordiga.

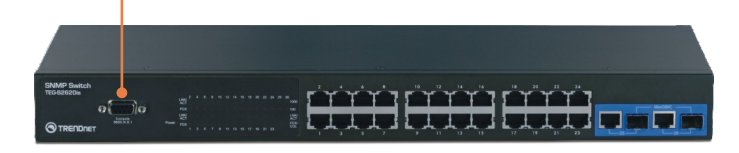

2. Valige Start -> Programs -> Accessories -> Communications -> HyperTerminal.

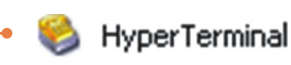

**3.** Sisestage nimi, valige ikoon ja klikkige **OK**.

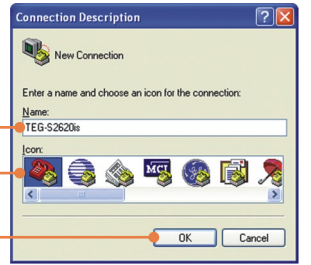

 4. Valige õige COM port (n.t. COM1, COM2) ja klikkige OK.

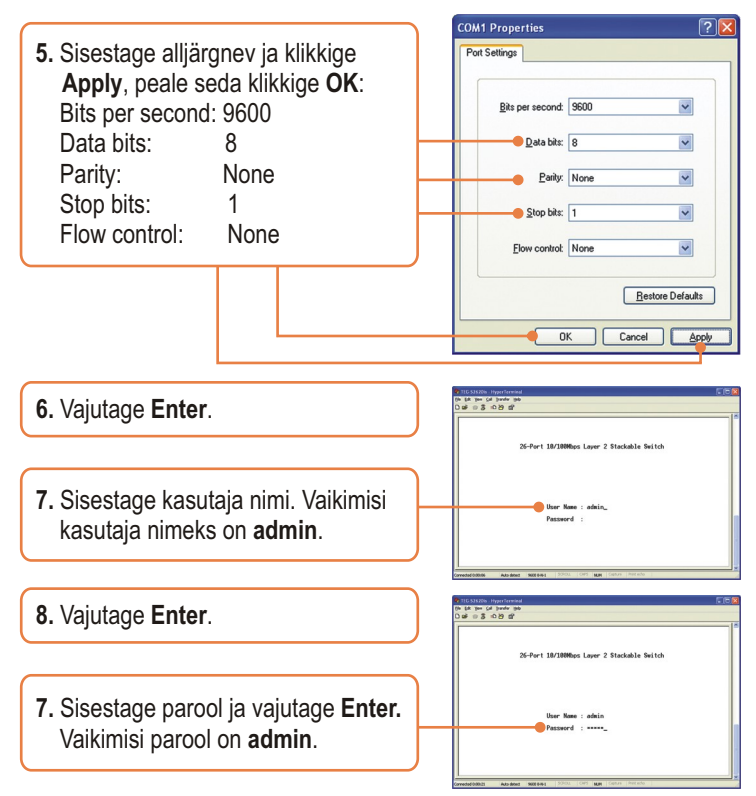

## Teie seadme paigaldamine on nüüd valmis.

Täpsemat teavet **TEG-S2620is** seadistamise ja edasijõudnud valikute kohta leiate kasutusjuhendist draiveri ja utiliidi CD-plaadilt *(inglise keeles)* või TRENDneti veebilehelt www.trendnet.com

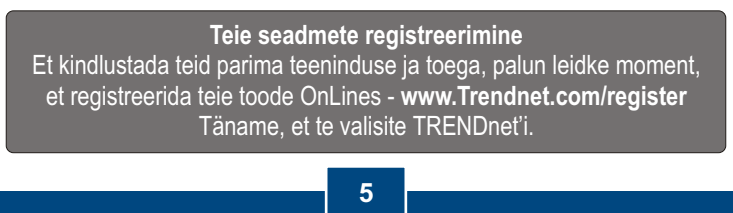

Eesti

#### K1: Kuidas konfigureerida TCP/IP häälestusi minu arvutis?

#### Windows Vista

1. Minge Control Panel, klikkige Network and Internet, klikkige Network and Sharing Center, klikkige Manage Network Connections ja parem-klikkige Local Area Connection ikoonil ja siis klikkige Properties.

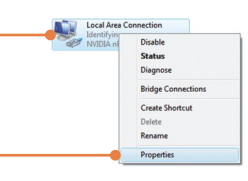

| Uge the following IP add | Ness:               |
|--------------------------|---------------------|
| P address:               | 192.168.0.50        |
| ybnet mask:              | 255 . 255 . 255 . 0 |
| elault gateway:          |                     |

Windows XP/2000

Default gateway:

 Klikkige Internet Protocol Version 4(TCP/IPv4) ja siis klikkige Properties. Peale seda klikkige Use the following IP address, veenduge, et teie arvutivõrgu kaardi IP aadress oleks 192.168.0.x alamvõrgus.

address, ja veenduge, et teie võrgukaardi IP aadress

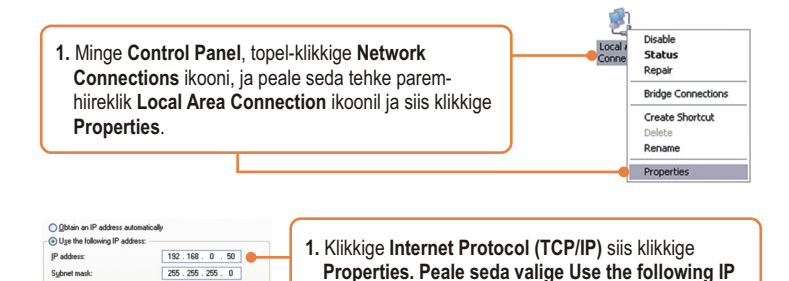

# K2: Ma sisestan Interneti brauseri aadressi aknasse http://192.168.0. kuid veateade teatab "The page cannot be displayed. "Kuidas ma saaksin TEG-S2620i veebi konfiguratsiooni lehe?

V2: Esiteks kontrollige uuesti oma riistvara seadistusi järgides instruktsiooni sektsiooni 2. Järgmiseks veenduge, et POWER ja LINK/ACT lambid põlevad. Kolmandaks, veenduge, et TCP/IP häälestus on paigaldatud korralikult (vaata K1). Neljandaks, Switchi vaikimisi IP aadress on 192.168.0.1, veenduge, et arvutivõrgus ei ole mingit muud võrguseadet, mille IP aadress oleks 192.168.0.1.

oleks 192.168.0.x alamvõrgus.

#### K3: Kui mu arvutivõrgu IP on erinev Switchi ulatusest, mis ma peaksin tegema?

V3: Esiteks peate te Switchi konfigureerima. Peale seda kui kõik häälestused on rakendatud, minge Switchi konfiguratsiooni lehele, klikkige Administrator, klikkige IP Configuration ja muutke Switchi IP aadress teie arvutivõrguga sobilikuks ja klikkige Apply.

# K4: Millised on Switchi konsoolpordi vaikeväärtused, kui ma kasutaksin HyperTerminali konsoolporti?

V4: Bits per Second: 9600; Data bits: 8; Parity: None; Stop bits: 1; Flow control: None.

# K5: Ma muutsin switchi IP aadressi, kuid kahjuks ma unustasin need, kuidas ma saaksin taastada TEG-S2620i andmed.

V5: Jälgi alljärgnevat instruktsiooni:

- 1) Ühendage RS-232 kaabel serial pordist teie arvuti Windows PC konsooli porti
- 2) Minge Start -> Programs -> Accessories -> Communications -> HyperTerminal.
- 3) Sisestage nimi, valige ikoon ja klikkige **OK**.
- 4) Valige õige COM port (n.t. COM1, COM2) ja klikkige OK
- 5) Sisestage alljärgnev ja klikkige Apply, peale seda klikkige OK: Bits per second: 9600 Data bits: 8 Parity: None Stop bits: 1 Flow control: None
- 6) Vajutage Enter.
- 7) Sisestage kasutaja nimi, vaikimisi kasutaja nimi on admin.
- 8) Vajutage Enter.
- 9) Sisestage parool, vaikimisi parooliks on admin.
- 10) Vajutage Enter.
- 11) Vajutage Tab et liikuda System Reset Configuration valikusse ja vajutage Enter.
- 12) Vajutage Tab et liikuda Factory Default valikusse ja vajutage Enter.
- 13) Vajutage Y jätkamiseks

Vaikimisi switchi IP aadressiks on 192.168.0.1.

Kui Teil on jätkuvalt probleeme või küsimusi **TEG-S2620is** kohta, palun võtke ühendust TRENDneti tehnilise toega.

#### **Limited Warranty**

TRENDnet warrants its products against defects in material and workmanship, under normal use and service, for the following lengths of time from the date of purchase.

#### TEG-S2620is - 5-Year Limited Warranty

If a product does not operate as warranted above during the applicable warranty period, TRENDnet shall, at its option and expense, repair the defective product or deliver to customer an equivalent product to replace the defective item. All products that are replaced will become the property of TRENDnet. Replacement products may be new or reconditioned.

TRENDnet shall not be responsible for any software, firmware, information, or memory data of customer contained in, stored on, or integrated with any products returned to TRENDnet pursuant to any warranty.

There are no user serviceable parts inside the product. Do not remove or attempt to service the product through any unauthorized service center. This warranty is voided if (i) the product has been modified or repaired by any unauthorized service center, (ii) the product was subject to accident, abuse, or improper use (iii) the product was subject to conditions more severe than those specified in the manual.

Warranty service may be obtained by contacting TRENDnet office within the applicable warranty period for a Return Material Authorization (RMA) number, accompanied by a copy of the dated proof of the purchase. Products returned to TRENDnet must be preauthorized by TRENDnet with RMA number marked on the outside of the package, and sent prepaid, insured and packaged appropriately for safe shipment. WARRANTIES EXCLUSIVE: IF THE TRENDNET PRODUCT DOES NOT OPERATE AS WARRANTED ABOVE, THE CUSTOMER'S SOLE REMEDY SHALL BE, AT TRENDNET'S OPTION, REPAIR OR REPLACEMENT. THE FOREGOING WARRANTIES AND REMEDIES ARE EXCLUSIVE AND ARE IN LIEU OF ALL OTHER WARRANTIES, EXPRESSED OR IMPLIED, EITHER IN FACT OR BY OPERATION OF LAW, STATUTORY OR OTHERWISE, INCLUDING WARRANTIES OF MERCHANTABILITY AND FITNESS FOR A PARTICULAR PURPOSE. TRENDNET NEITHER ASSUMES NOR AUTHORIZES ANY OTHER PERSON TO ASSUME FOR IT ANY OTHER LIABILITY IN CONNECTION WITH THE SALE, INSTALLATION, MAINTENANCE OR USE OF TRENDNET'S PRODUCTS.

TRENDNET SHALL NOT BE LIABLE UNDER THIS WARRANTY IF ITS TESTING AND EXAMINATION DISCLOSE THAT THE ALLEGED DEFECT IN THE PRODUCT DOES NOT EXIST OR WAS CAUSED BY CUSTOMER'S OR ANY THIRD PERSON'S MISUSE, NEGLECT, IMPROPER INSTALLATION OR TESTING, UNAUTHORIZED ATTEMPTS TO REPAIR OR MODIFY, OR ANY OTHER CAUSE BEYOND THE RANGE OF THE INTENDED USE, OR BY ACCIDENT, FIRE, LIGHTNING, OR OTHER HAZARD.

LIMITATION OF LIABILITY: TO THE FULL EXTENT ALLOWED BY LAW TRENDNET ALSO EXCLUDES FOR ITSELF AND ITS SUPPLIERS ANY LIABILITY, WHETHER BASED IN CONTRACT OR TORT (INCLUDING NEGLIGENCE), FOR INCIDENTAL, CONSEQUENTIAL, INDIRECT, SPECIAL, OR PUNITIVE DAMAGES OF ANY KIND, OR FOR LOSS OF REVENUE OR PROFITS, LOSS OF BUSINESS, LOSS OF INFORMATION OR DATE, OR OTHER FINANCIAL LOSS ARISING OUT OF OR IN CONNECTION WITH THE SALE, INSTALLATION, MAINTENANCE, USE, PERFORMANCE, FAILURE, OR INTERRUPTION OF THE POSSIBILITY OF SUCH DAMAGES, AND LIMITS ITS LIABILITY TO REPAIR, REPLACEMENT, OR REFUND OF THE PURCHASE PRICE PAID, AT TRENDNET'S OPTION. THIS DISCLAIMER OF LIABILITY FOR DAMAGES WILL NOT BE AFFECTED IF ANY REMEDY PROVIDED HEREIN SHALL FAIL OF ITS ESSENTIAL PURPOSE.

Governing Law: This Limited Warranty shall be governed by the laws of the state of California.

<u>Note</u>: AC/DC Power Adapter, Cooling Fan, Cables and Power Supply carry a 1-Year Warranty

#### Sertifikaadid:

Antud seade on testitud ja leitud vastavaks FCC ja CE seadustega.

1. Antud seade ei põhjusta kahjulikke häireid.

2. Antud seade peab vastu võtma kõik saadud häired, sealhulgas häired, mis võivad põhjustada soovimatut tööd.

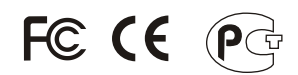

Elektri- ja elektroonikatoodete jäätmeid ei tohi ära visata koos olmejääkidega. Abivahendite olemasolu korral palume ümber töötlemiseks sorteerida. Küsi nõu jäätmete ümber töötlemise kohta oma kohalikult jaemüüjalt.

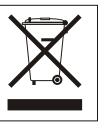

<u>MÄRKUS:</u> TOOTJA EI VASTUTA ÜHEGI TV VÕI RAADIO HÄIRETE EEST, MIS ON PÕHJUSTATUD ANTUD SEADME LUBAMATUST ÜMBEREHITAMISEST. IGASUGUNE ÜMBERMODIFITSEERIMINE TÜHISTAB AUTORIVASTUTUSE ANTUD SEADMELE.

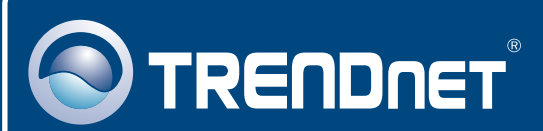

# **Product Warranty Registration**

Please take a moment to register your product online. Go to TRENDnet's website at http://www.trendnet.com/register

### TRENDNET 20675 Manhattan Place

Torrance, CA 90501 USA

Copyright ©2009. All Rights Reserved. TRENDnet.